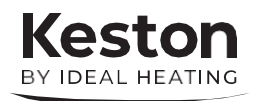

# MANUALUL UTILIZATORULUI

# HEAT<sup>2</sup>

## 45 55 45P 55P

Reprezentanta KESTON pentru România **AGORA IMPORT EXPORT SRL** Str. Dr. Burghelea nr. 14, Sector 2, Bucuresti Tel: 021 3166619 / Mobil: 0722 35 17 35 e-mail: <u>agora@keston.ro</u> web: <u>http://www.keston.ro</u>

In caz de inlocuire a vreunei componente din aceasta centrala, va rugam sa utilizati numai repere care corespund specificatilior de siguranta si performanta impuse de KESTON Boilers. Nu folositi componente reconditionate sau din alte surse care nu au tost autorizate de KESTON.

Pentru a obtine ultimile informatii referitoare la specificatii si intretinerea centralelor KESTON, vizitati site-ul nostru www.keston.ro

Octombrie 2020 UIN 220384 A06

# CUPRINS

| 1. | Introducere                                   | 3 |
|----|-----------------------------------------------|---|
|    | Masuri de siguranta                           | 3 |
|    | Alimentare electrica                          | 3 |
|    | Important                                     | 4 |
|    | Spatii minime de garda                        | 4 |
| 2. | Functionarea centralei                        | 5 |
|    | Scheme de comanda                             | 5 |
|    | Pornirea centralei                            | 6 |
|    | Starea centralei                              | 7 |
|    | Setari                                        | 8 |
| 3. | Conexiuni de instalare2                       | 0 |
| 4. | Erori / Defectiuni                            | 1 |
|    | Erori - Hardware (Termistori, Actuatori)2     | 2 |
|    | Erori – Controlul temperaturilor2             | 3 |
|    | Erori - Sistem (Flacara, Suflanta, Hidraulice |   |
|    | etc.)                                         | 4 |
|    | Erori – Interne de sistem2                    | 5 |
| 5. | Informatii generale2                          | 6 |
|    | Pentru oprirea centralei                      | 6 |
|    | Pentru repornirea centralei2                  | 6 |
|    | Protectia la inghet2                          | 6 |
|    | Termostatul de supraincazire a centralei2     | 9 |
|    | Evacuarea condensului2                        | 6 |
|    | Scapari de gaze2                              | 7 |
|    | Curatare2                                     | 7 |
| 6. | Informatii pentru setarea sistemului2         | 8 |

## **KESTON HEAT2**

#### 45, 55 45, 55P

Gaz natural si Propan Tari de destinatie: GB, IE, RO

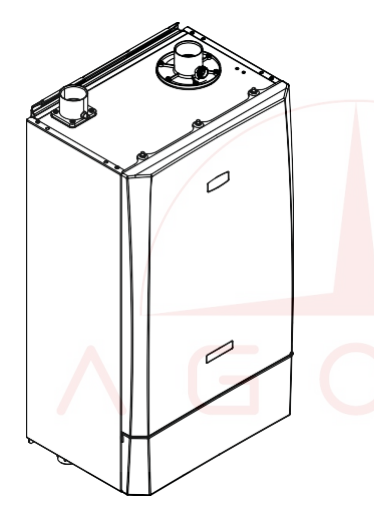

#### 1. INTRODUCERE

Keston Heat 2 sunt centrale termice murale, foarte eficiente, in condensare si complet automatizate.

Datorita eficientei energetice ridicate, condensul produs din gazele de evacuare trebuie evacuat printr-o teava de plastic catre un loc sigur. Deasemeni abur din gazele de fi observat evacuare poate la terminalul de evacuare.

#### MASURI DE SIGURANTA

Norme si reglementări în vigoare privind siguranța în domeniul

#### gazelor naturale (Montare şi folosire).

Este in interesul si spre siguranta dumneavoastra ca aceasta centrala sa fie instalata numai de o persoana calificata de producator si certificata ISCIR PTA1.

Centrala trebuie verificata cel putin o data pe an de o persoana acreditata de reprezentantul Keston in Romania si certificata ISCIR PTA1.

Este esential ca instructiunile din aceasta carte sa fie strict respectate pentru o functionare in siguranta si economica.

#### ALIMENTAREA ELECTRICA

Centrala trebuie sa fie impamintata. Alimentarea electrica 230 V - 50 Hz, siguranta 4 Amp.

Aceasta centrala trebuie alimentata printr-un intrerupator cu doi poli care sa aiba o separare a contactelor de 3mm si care sa serveasca doar centrala si dispozitivele de comanda externe.

#### IMPORTANT

- Centrala nu trebuie lasata sa functioneze fara capacul frontal montat etans.
- Daca centrala este montata intr-un spatiu separat, atunci acel spatiu nu mai trebuie folosit pentru depozitare de bunuri.
- Nu depozitati obiecte in jurul centralei, si mentineti un spatiu de acces tot timpul.
- Nu obstructionati gurile de ventilare, deschiderile din camera centralei sau din compartimentul in care centrala este instalata sau gurile de admisie al aerului sau evacuare a gazelor de la centrala.
- Nu opriti complet centrala daca ea ramane nesupravegheata pe vreme geroasa.
- Daca se stie sau se banuieste existenta unor defectiuni ale centralei atunci aceasta NU TREBUIE UTILIZATA pana la remedierea defectiunilor de catre o persoana autorizata.
- In apropierea centralei nu trebuie depozitate materiale inflamabile. Materiale care dezvolta vapori inflamabili nu trebuie depozitate in apropierea centralei.
- Aceasta centrala poate fi utilizata de copii mai mari de 8 ani si de persoane cu capacitati fizice, mentale si senzoriale reduse sau lipsite de experienta fara supraveghere sau fara sa le fi fost date instructiuni cu privire la folosirea acesteor centrale intr-un mod sigur si sa inteleaga pericolele la care se expun.

 Copii nu au voie sa se joace la centrala. Curatarea si intretinerea centralei nu poate fi facuta de copii fara supraveghere.

In cazul opririlor repetate si nejustificate ale centralei trebuie chemat in depanator autorizat pentru a remedia situatia si a face un test adecvat de functionare. Pentru inlocuire trebuie folosite numai piese de schimb originale aprobate de producator.

#### Spatii de garda minime

Jocuri minime de 450mm deasupra, 300mm dedesubt, 25mm pe laterale si 450mm in fata centralei trebuie lasate pentru servisare .

### 2. FUNCTIONAREA CENTRALEI

#### **COMENZILE CENTRALEI / DISPLAY**

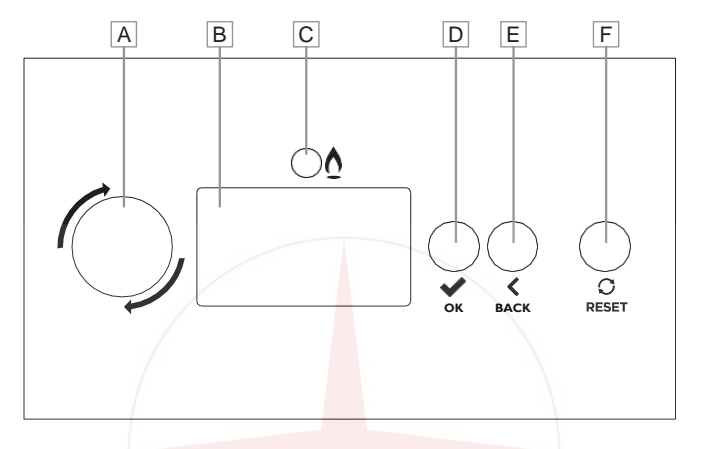

#### A. BUTONUL ROTATIV

- Intra intr-un menu, daca sunteti in ecranul normal de operare, si selecteaza primul articol din menu..
- Derulati in sus (anti-orar) sau in jos (sens orar) in menu
- Schimbati valoarea setata a parametrului..
- Daca apare vreo eroare in bara de titlu, derulati la ecreanul asociat erorii, si va intoarceti..

#### B DISPLAY-ul LCD

Ecranul de stare si al menu-urilor.

#### C. LED-ul ARZATORULUI

Este ON daca arzatorul este aprins.

#### D. SELECT BUTTON

 Intra intr-un menu, daca sunteti in ecranul normal de operare, si marcheaza primul articol din menu..

- Intra in menu-ul marcat (sub-menu sau parametru), daca sunteti intr-un menu sau sub-menu.
  - Intr-o setare de parametru, selecteza un parametru care va incepe sa clipeasca pentru modificare. Odata modificat cu Butonul Rotativ apasati SELECT din nou pentru memorare.

#### E. BUTONUL BACK

- Intr-un menu revine la menu-ul anterior.
- In setare de parametri, iese din parametru fara memorarea valorii.
- Intr-un asistent de ghidare, revine La ecranul anterior.

#### F. BUTONUL RESET

- Reseteaza eroarea asociata unui modul al centralei, daca eroarea (lockout) resetabila este activa.
- Revine la ecranul normal de operare.

#### PENTRU APRINDEREA CENTRALEI

Centrala singulara sau centrala B. Centrala "Slave" intr-un Α. "Master" intr-un montaj cascada montai in cascada: Vedeti sau centrala "Master" cu un modul manualul de instalare de extensie Setati modul automatic in menul instalatiei plant operating mode . Asigurati-va ca este prezenta o cerere de caldura pentru centrala de la dispozitivele externe in functie de configuratie. Daca nu exista circuite locale de incalzire sau ACM setati modul de functionare al instalatiei (plant/ operating mode) pe: Day Daca exista circuite locale de incalzire, setati unul din ele heating circuits /HC1 Boiler 1.1 sau HC2 Boiler 1.2 /Operating mode pe: Dav Daca exista un circuit local de ACM setati DHW / Operating mode / DHW1 Boiler1 pe: Dav Daca exista un modul de extensie configurat cucircuite de incalzire sau ACM setati Operating mode pe: Day cum ar fi Heating circuits / Operating mode / HCx EMv.z DHW / Operating mode / DHWx EMy.z Nota: x numarul circuitului de incalzire sau ACM, y este modulul de extensie aferent si z este circuitul de incalzire sau ACM aferent

Centrala va incepe secventa de aprindere furnizand caldura catre sistem. Asigurati-va apoi ca comenzile sunt setate la modul de operare necesar.

6

Nota. Meniurile și opțiunile vor fi disponibile în funcție de nivelul de acces selectat.

#### STAREA CENTRALEI

Ecranele de stare sunt dependente de configurarea centralei. Aceste sunt reprentate mai jos:

| KESTON HEAT 2 55kW<br>Operation: Htg. with temp.<br>Flow Set point: 40.2°C<br>Flow temp: 40.2°C                     | Centrala "Master" fara cascada                                                                                  |                                        |
|----------------------------------------------------------------------------------------------------|----------------------------------------------------------------------------------------------------|----------------------------------------|
| KESTON HEAT 2 55kW<br>Operation: Htg. with capacity<br>Capacity Set point: 40%<br>Capacity: 0%<br>Flow temp: 40.2°C | Centrala "Master" fara cascada /                                                                                | ′ "Slave" cascada                      |
| KESTON HEAT 2 55kW<br>Operation: Htg. with temp.<br>Voltage: 5.6V<br>Flow Set point: 40.2°C<br>Flow temp: 40.2°C    | KESTON HEAT 2 55kW<br>Operation: Htg. with capacity<br>Voltage: 5.6V<br>Capacity Set point: 40%<br>Capacity: 0% | "Master" non cascada,<br>Comanda 0-10V |

Circuitele de încălzire și ACM au de asemenea ecrane de stare asociate, de exemplu:

#### KESTON HEAT 2 55kW

Status: OpenTherm Operation: Day Room set point: 20.0°C Flow set point: 60.0°C

Articol din menu: Heating circuit / Status / Summary /HC1 Boiler 1.1

#### KESTON HEAT 2 55kW

Status:

Operation: Night Tank temperature: 45.0°C Flow set point: 30.0°C Articol din menu: DHW / Status / Summary / HC1Boiler 1.1

#### SETARI

#### 1. Circuite incalzire

| Menu             |
|------------------|
| Plant            |
| Heating circuits |
| DHW              |
|                  |

Fiecare circuit de încălzire configurat are următoarele setări:

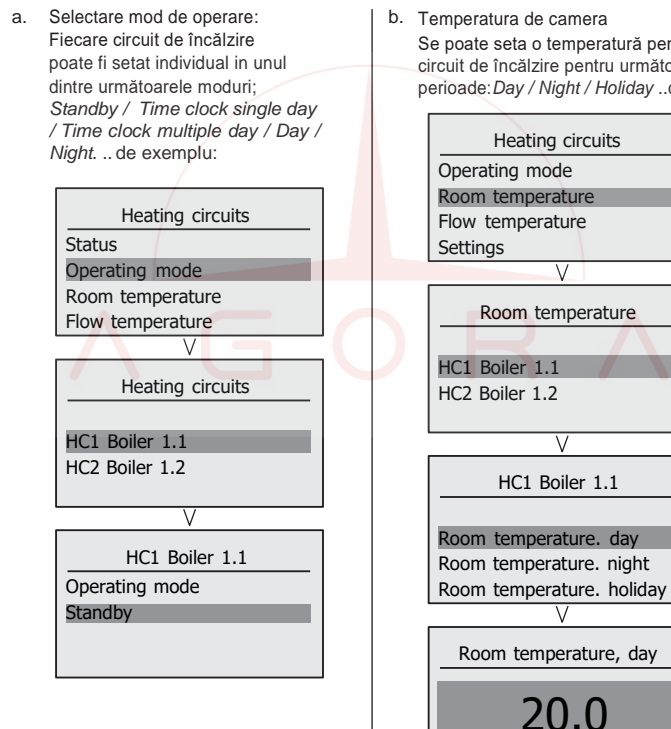

b. Temperatura de camera Se poate seta o temperatură pentru fiecare circuit de încălzire pentru următoarele perioade: Day / Night / Holiday .. de exemplu:

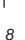

c. Temperatura de tur Se poate seta o temperatură maximă de tur pentru fiecare circuit de încălzire pentru următoarele perioade Zi / Noapte / Vacanta ... exemplu:

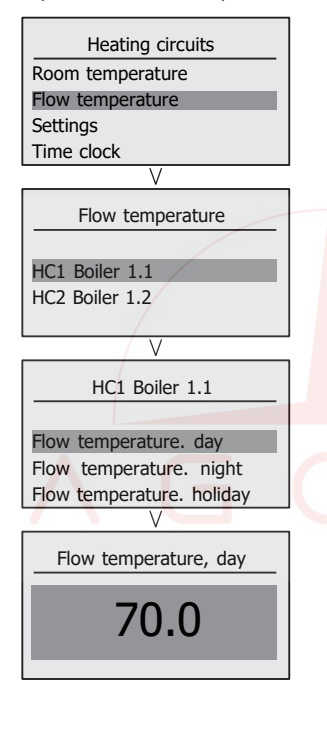

d. Setari

Fiecare circuit de încălzire are setări care pot fi configurate. Majoritatea din ele sunt accesibile numai la nivelurile de acces ale instalatorului ... exemplu:

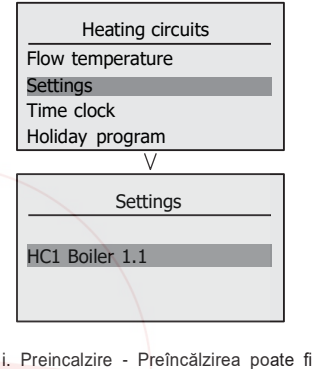

 Preincalzire - Preîncălzirea poate fi activată pentru un circuit de încălzire şi poate fi setat un timp maxim.

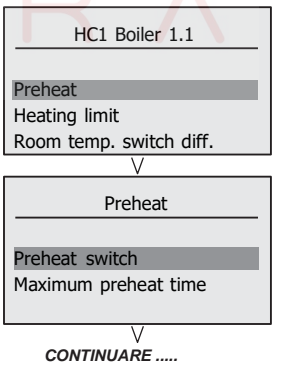

 Preincalzire - Preîncălzirea poate fi activată pentru un circuit de încălzire și poate fi setat un timp maxim.

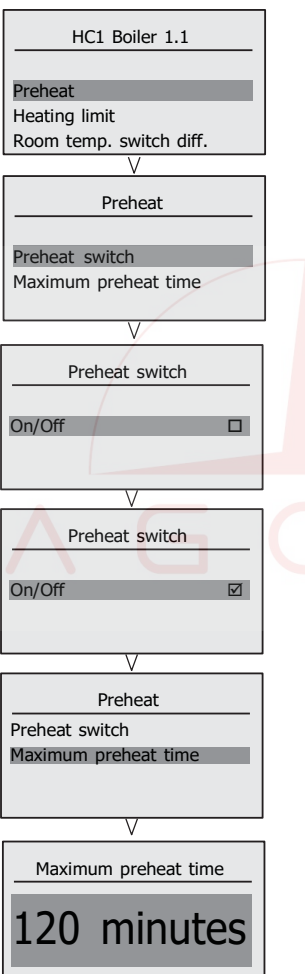

ii. Limita de încălzire - Limita de încălzire poate fi activată pentru un circuit de încălzire cu o temperatură limită setată.

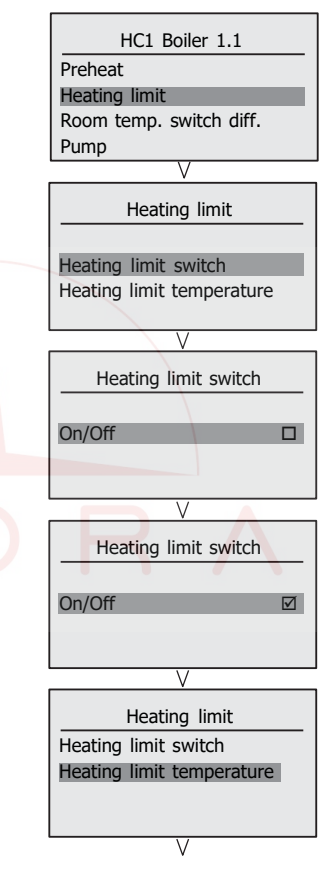

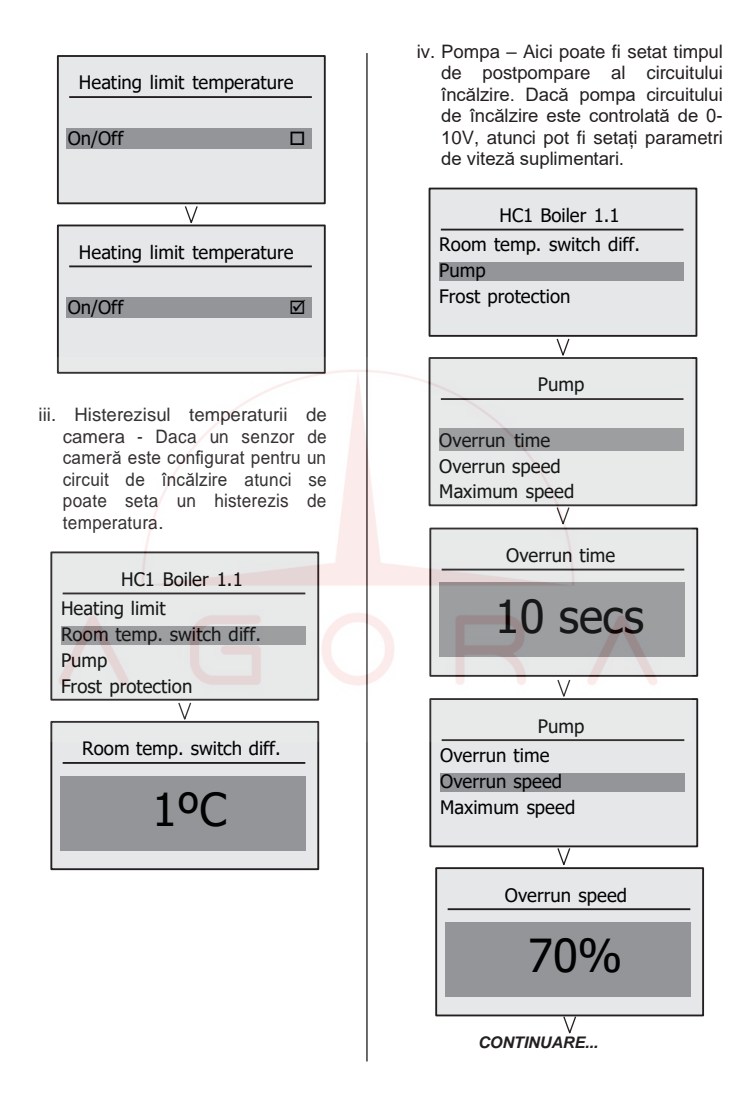

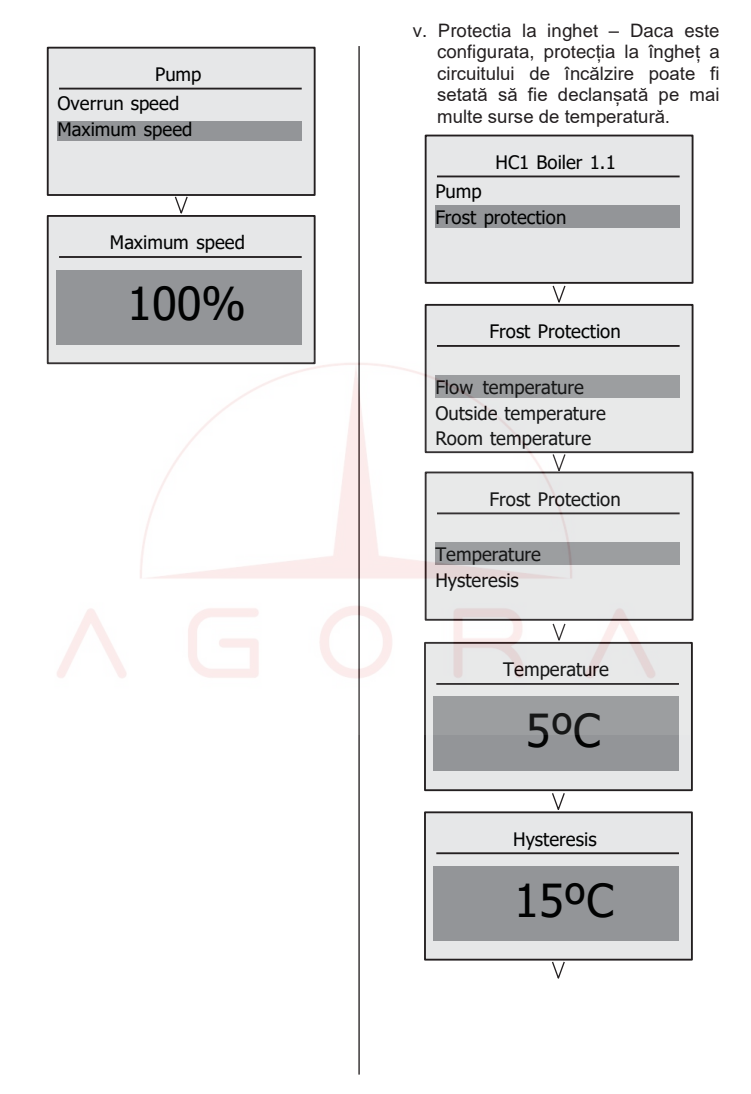

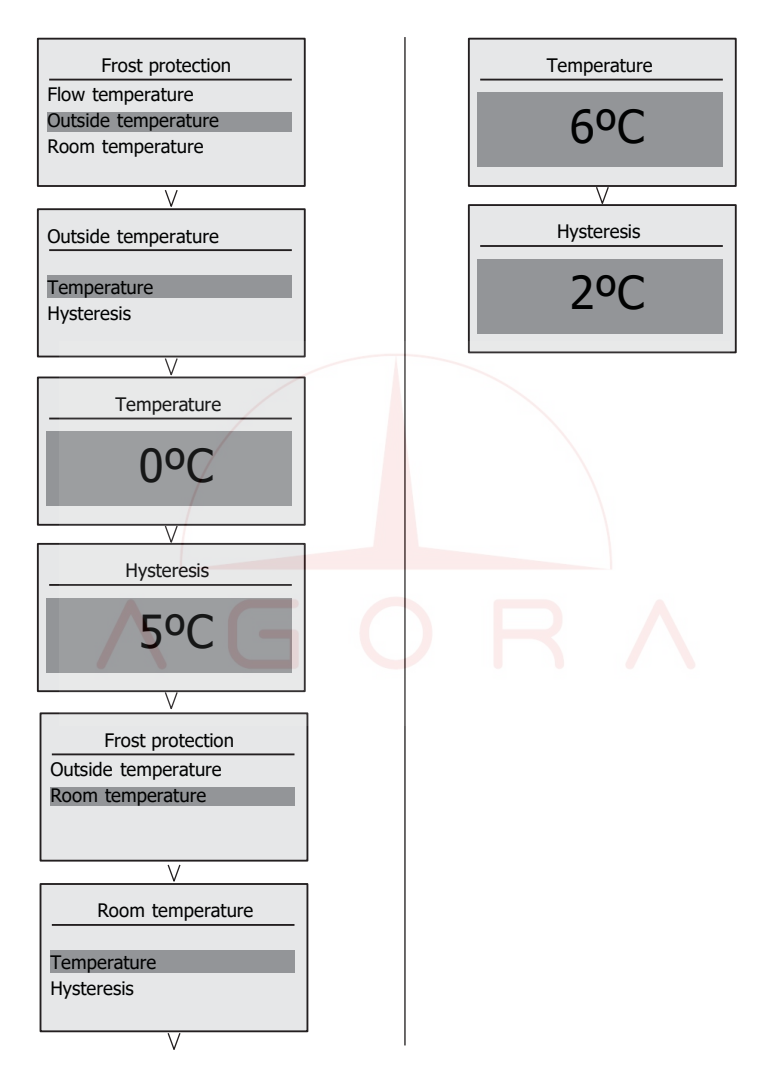

e. Programatorul de timp Fiecare circuit de încălzire poate fi programat in timp cu trei perioade pe zi, cu zile individuale de luni până duminică sau zile multiple Luni - Vineri sau Sâmbata si Duminica Singular / Multiplu, exem:

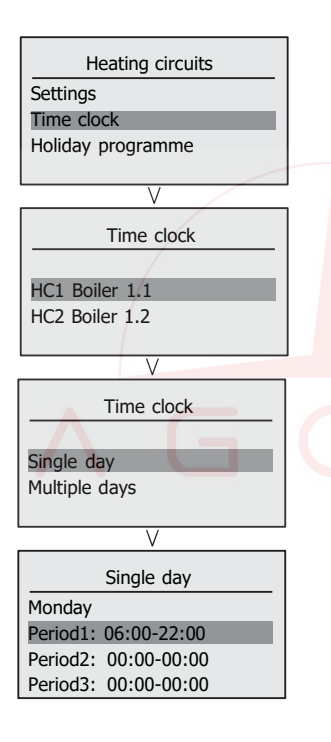

f. Programul de vacanta Fiecare circuit de încâlzire poate avea până la 8 perioade de vacanță care sunt programate între datele de început şi sfârşit. ....exemplu:

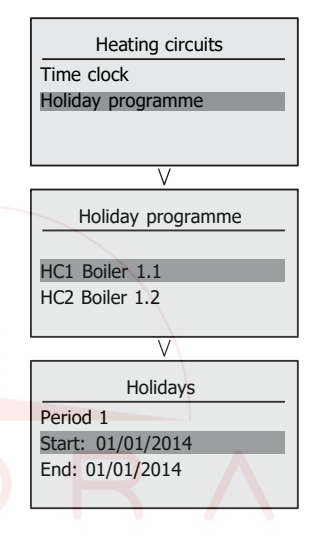

#### 2. Circuite ACM

| Menu             |
|------------------|
| Heating circuits |
| DHW              |
|                  |
|                  |

Circuitul ACM atunci când este configurat are următoarele setări:

a. Selectarea modului de operare: Circuitul ACM poate fi setat la oricare din urmatoarele articole:

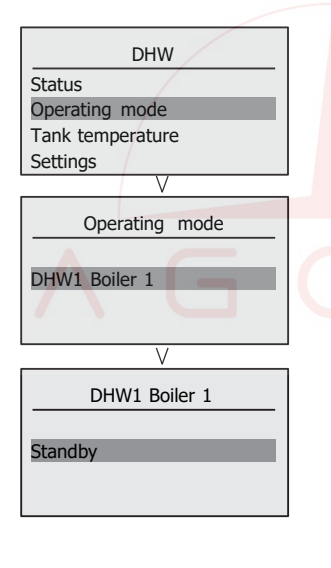

 b. Temperatura din tancul ACM
 Se poate seta o temperatură pentru fiecare circuit de ACM pentru următoarele perioade: Zi / Noapte / Vacanta ....exemplu:

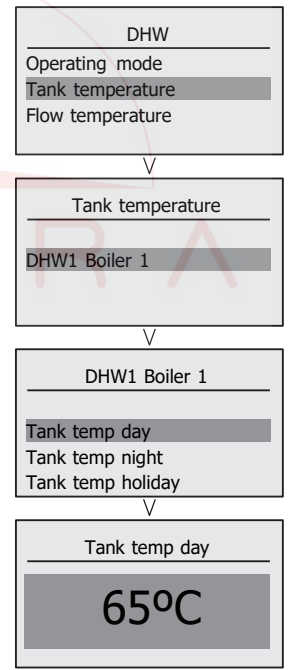

d. Setari

Fiecare circuit ACM are un numar de setari care pot fi configurate. Majoritatea sunt acesibile doar din modul de acces instalator. .....exemplu:

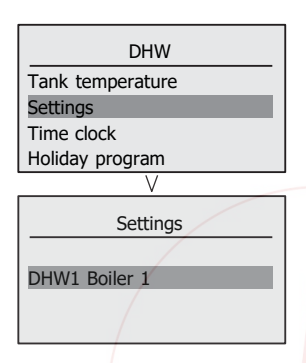

 Boost singular pe tanc. – Poate fi activat un boost singular de incalzire si tancul va fi incalzit la o anumita temperatura ,la orice moment necesar.

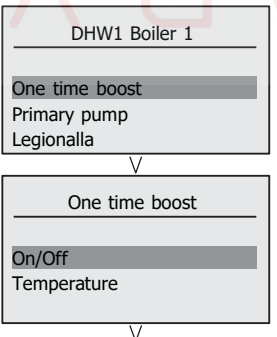

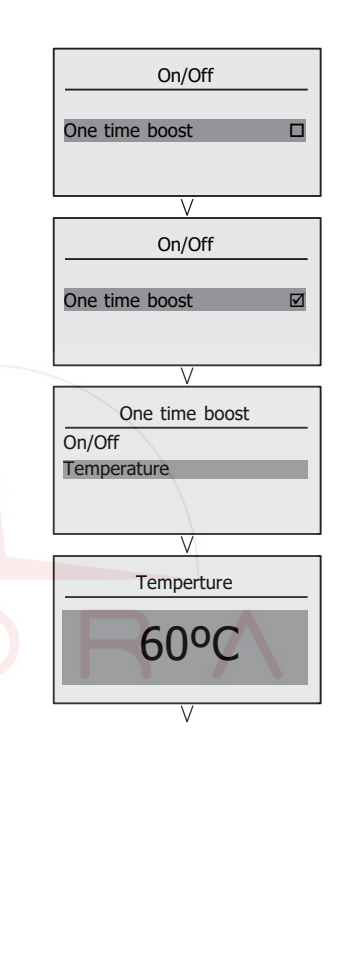

ii. Pompa principala – Aici este locul unde parametrii de control ai pompei tancului ACM pot fi setati.

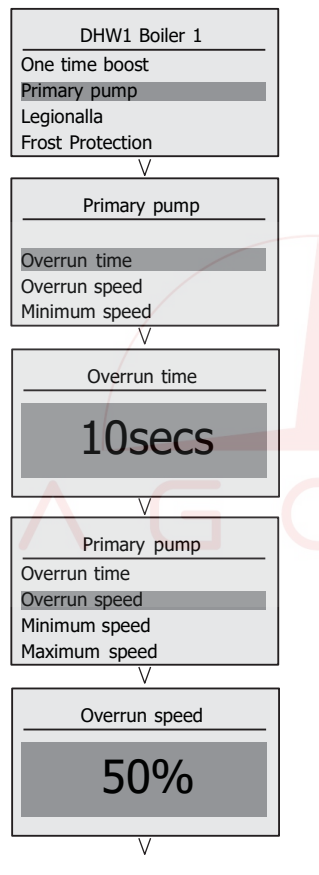

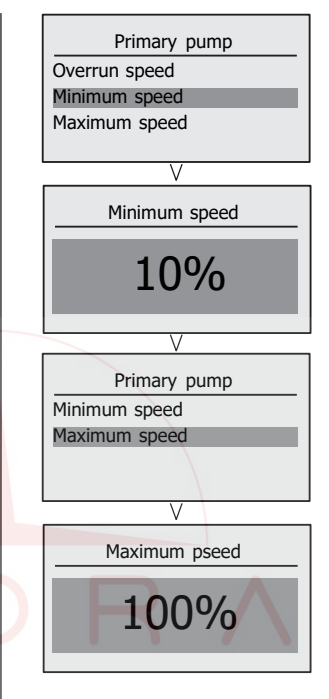

Legionella – Functia anti-Legionella poate fi setata fie la o zi din saptamana fie la un anumit interval de timp. Temperatura poate fi deasemeni setata.

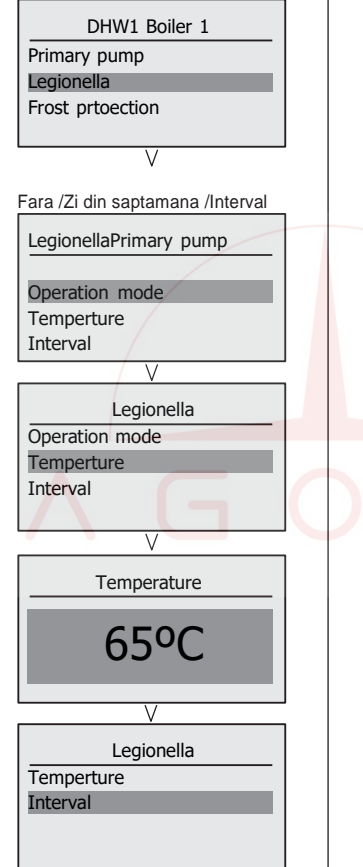

V

Interval 7day(s)

iv. Protectia la inghet – Pentru protectia la inghet se poate seta o temperatura minimă a turului centralei

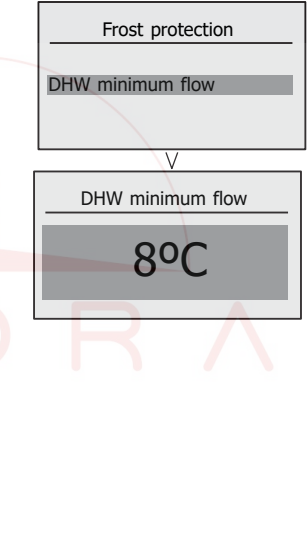

d. Programatorul de timp Fiecare circuit ACM poate fi programat pentru un anumit moment, cu trei perioade pe zi, zile individuale de luni până duminică sau mai multe zile de luni până vineri sau sâmbătă și duminică Simplu / Multiplu.

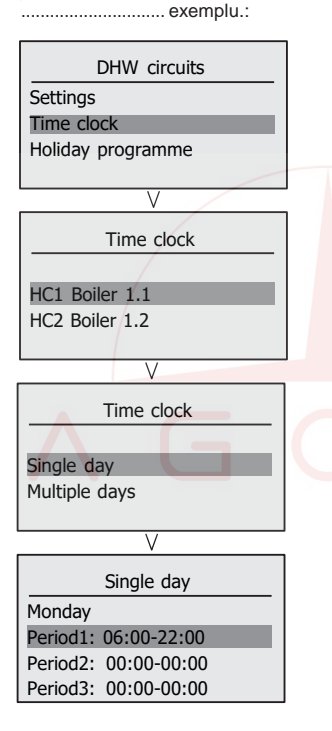

e. Programul de vacanta Fiecare circuit ACM poate avea pâna la 8 perioade de vacanta care sunt programate intre momentul de incepere si final. exemplu.:

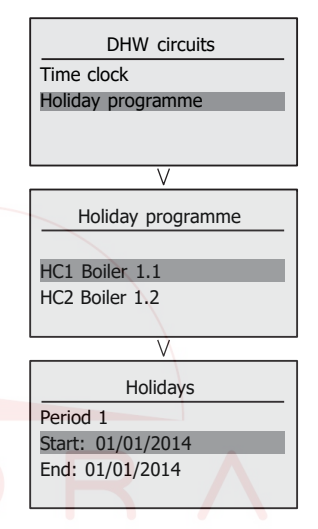

### 3. CONEXIUNI DE INSTALARE

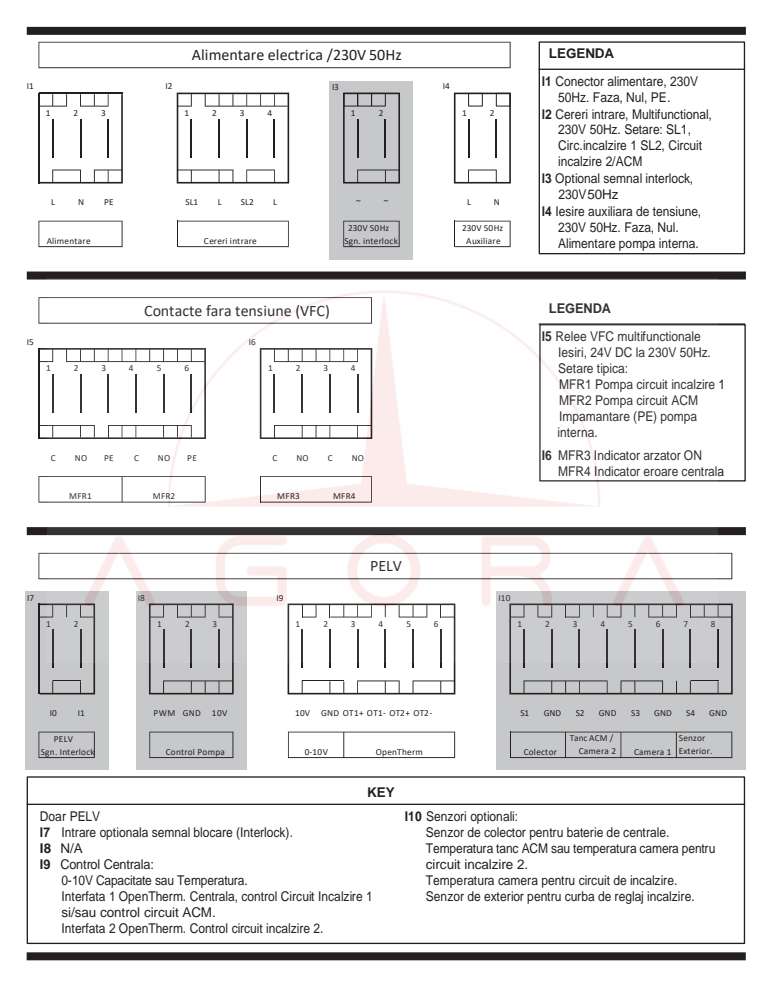

\*Nota: Elementele marcate cu gri nu sunt standard si sunt conexiuni specifice diferitelor kituri optionale.

#### 4. ERORI

Când apare o defecțiune, bara de titlu a afișajului de stare va alterna între:

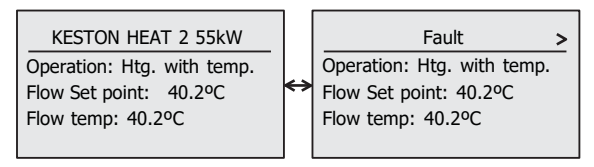

Folosind butonul de derulare, detaliile defecțiunii pot fi afișate. Exemplu:

Fault 39

Blocking Interlock Function activated (controlled shutdown)

Defecțiunea odată remediată poate fi acum resetată apăsând butonul de resetare. Dacă există mai multe erori, atunci o listă de erori va fi aratata. Exemplu:

|          | Faults |  |
|----------|--------|--|
|          |        |  |
| Fault 39 |        |  |
| Fault 01 |        |  |
| Fault 23 |        |  |

Fiecare defecțiune poate fi evidențiată și selectată pentru a afișa detaliile ca mai sus.

| TIP EROARE<br>(Avertisment,<br>Blocare,<br>Lockout) | DESCRIERE                                                           | COD EROARE<br>(OpenTherm) |
|-----------------------------------------------------|---------------------------------------------------------------------|---------------------------|
|                                                     | HARDWARE (TERMISTORI, ACTUATORI)                                    |                           |
| В                                                   | Termistor tur - circuit intrerupt (blocare)                         | 1                         |
| В                                                   | Termistor tur - scurt circuit (blocare)                             | 2                         |
| В                                                   | Termistor retur - circuit intrerupt (blocare)                       | 3                         |
| B/A                                                 | Termistor retur - scurt circuit (blocare)                           | 4                         |
| B/A                                                 | Termistor gaze arse - circuit intrerupt (blocare)                   | 5                         |
| В                                                   | Termistor gaze arse - scurt circuit (blocare)                       | 6                         |
| A                                                   | Termistor ACM - circuit intrerupt                                   | 7                         |
| A                                                   | Termistor ACM – scurt circuit                                       | 8                         |
| A                                                   | Termistor exterior defect (intrerupt / scurt)                       | 9                         |
| В                                                   | Presostat apa defect                                                | 10                        |
| L                                                   | Termistor tur - circuit intre <mark>rupt (</mark> lockout dupa 24h) | 11                        |
| L                                                   | Termistor tur – scurt circuit (lockout dupa 24h)                    | 12                        |
| L                                                   | Termistor retur - circuit intrerupt (lockout dupa 24h)              | 13                        |
| L                                                   | Termistor retur – scurt circuit (lockout dupa 24h)                  | 14                        |
| L                                                   | Termistor gaze arse - circuit intrerupt (lockout dupa 24h)          | 15                        |
| L                                                   | Termistor gaze arse - scurt circuit (lockout dupa 24h)              | 16                        |
| L                                                   | Termistor schimbator - circuit intrerupt (lockout dupa 24h)         | 17                        |
| L                                                   | Termistor schimbator – scurt circuit (lockout dupa 24h)             | 18                        |
| В                                                   | Termistor schimbator - circuit intrerupt (blocare)                  | 19                        |
| В                                                   | Termistor schimbator – scurt circuit (blocare)                      | 20                        |
| A                                                   | Termistor colector - circuit intrerupt                              | 21                        |
| A                                                   | Termistor colector – scurt circuit                                  | 22                        |
| A                                                   | Termistor camera (hc1) - circuit intrerupt                          | 23                        |
| A                                                   | Termistor camera (hc1) – scurt circuit                              | 24                        |

| TIP EROARE<br>(Avertisment,<br>Blocare,<br>Lockout) | DESCRIERE                                                                                                    | COD EROARE<br>(OpenTherm) |
|-----------------------------------------------------|----------------------------------------------------------------------------------------------------|---------------------------|
|                                                     | TEMPERATURI                                                                                                    |                           |
| В                                                   | Blocare din cauza depasirii temperaturii tur                                                                                | 30                        |
| В                                                   | Blocare din cauza depasirii temperaturii retur                                                                              | 31                        |
| В                                                   | Blocare din cauza depasirii temperaturii gaze arse                                                                          | 32                        |
| В                                                   | Circuite tur & retur inversate                                                                                              | 33                        |
| В                                                   | Activare supervizare termostat de teava (blocare)                                                                           | 34                        |
| L                                                   | Supervizare termostat de teava (lockout)                                                                                    | 35                        |
| В                                                   | Supervizare gradient temperatura tur                                                                                        | 36                        |
| В                                                   | Supervizare gradient temperatura gaze arse (reserevat)                                                                      | 37                        |
| В                                                   | Blocare diferenta temp. tur/retur                                                                                           | 38                        |
| L                                                   | Lockout supraincalzire tur                                                                                                  | 39                        |
| L                                                   | Lockout supraincalzire retur                                                                                                | 40                        |
| L                                                   | Lockout supraincalzire ga <mark>ze ars</mark> e (termistor gaze)<br>Lockout siguranta termica gaze arse (siguranta termica) | 41                        |
| В                                                   | Blocare supraincalzire schimbator caldura                                                                                   | 42                        |
| $\wedge$                                            | GOK                                                                                                    | $\wedge$                  |

| TIP EROARE<br>(Avertisment,<br>Blocare,<br>Lockout) | DESCRIERE                                                                                                    | COD EROARE<br>(OpenTherm) |
|-----------------------------------------------------|----------------------------------------------------------------------------------------------------|---------------------------|
|                                                     | SISTEM (FLACARA, SUFLANTA, HIDRAULICA, ETC.)                                                                                      |                           |
| В                                                   | Blocare din cauza lipsei curgerii apei in traseul CH                                                                              | 50                        |
| В                                                   | Presiune scazuta apa                                                                                                    | 51                        |
| A                                                   | Lipsa semnal flacara la pornire (restart)                                                                                         | 52                        |
| A                                                   | Stingerea flacarii in functionare => Reporniri continue<br>(Parametru "endless restarts" activat)                                 | 53                        |
| L                                                   | Stingerea flacarii in functionare => Lockout dupa<br>atingerea nr. max. de reporniri (Parametrul "endless<br>restarts" deactivat) | 54                        |
| A                                                   | Stingerea flacarii dupa stabilizare => incercari repornire                                                                        | 55                        |
| L                                                   | Stingerea flacarii dupa stabilizare => Lockout dupa atingerea nr. max. de reporniri                                               | 56                        |
| L                                                   | Semnal fals de flacare (cu cerere de caldura)                                                                                     | 57                        |
| L                                                   | Lipsa flacara dupa reporn <mark>ire</mark>                                                                                        | 58                        |
| B/L                                                 | Turatie suflanta, verificare suflanta oprita                                                                                      | 59                        |
| L                                                   | Turatia suflantei nu este atinsa, exemplu: test pre-<br>purjare, test post-purjare etc.                                           | 60                        |
| B/L                                                 | Eroare turatie suflanta in pre-purjare (5* reporniri => lockou                                                                    | ıt) 61                    |
| А                                                   | Eroare supervizare turatie suflanta min/max in timpul functionarii (restart)                                                      | 62                        |
| A                                                   | Avertisment supratensiune                                                                                                    | 63                        |
| В                                                   | Blocare din cauza tensiunii electrice prea mici                                                                                   | 64                        |
| А                                                   | Eroare Opentherm plus (eroare comunicatie; lipsa conectare etc)                                                                   | 65                        |
| L                                                   | Prea multe resetari de la distanta                                                                                                | 66                        |
| В                                                   | Indicatie lipsa curgere apa                                                                                                    | 67                        |
| В                                                   | Eroare blocare pompa PWM (raspuns 90%)                                                                                            | 68                        |
| В                                                   | Eroare electrica pompa PWM (raspuns 85%)                                                                                          | 69                        |
| В                                                   | HX eroare debit apa (raspuns < debit minim)                                                                                       | 70                        |
| В                                                   | Eroare pompa PWM functionare fara apa (raspuns 80%)                                                                               | 71                        |
| В                                                   | Cod avertisment de la pompa (raspuns 75%)                                                                                         | 72                        |

| TIP EROARE<br>(Avertisment,<br>Blocare,<br>Lockout) | DESCRIERE                                              |                              | COD EROARE<br>(OpenTherm) |
|-----------------------------------------------------|--------------------------------------------------------|------------------------------|---------------------------|
|                                                     | SISTEM (FLACARA, SUFLA                                 | NTA, HIDRAULICA, ETC) – d    | ont.                      |
| A                                                   | Eroare VariCAN                                         |                              | 73                        |
| В                                                   | Activare functie de siguranta                          | Interlock(oprire controlata) | 74                        |
| L                                                   | Eroare presostat aer                                   |                              | 75                        |
| A                                                   | Avertisment presostat aer (re                          | estart)                      | 76                        |
| В                                                   | Presiune apa prea mare                                 |                              | 77                        |
| B/L                                                 | Debit minim de apa                                     |                              | 78                        |
| A                                                   | Debit maxim de apa depasit                             |                              | 79                        |
| А                                                   | Eroare cristal quarz                                   |                              | 80                        |
| В                                                   | Intrare 0-10V iesita din limite                        |                              | 81                        |
|                                                     | SISTEM INTERN                                          |                              |                           |
| L                                                   | Eroare supervizare echipamente externe (COM-, Valva)   |                              | 93                        |
| L                                                   | Cerere pentru re-updatare                              |                              | 94                        |
| В                                                   | Blocare din cauza modulu <mark>i de p</mark> rogramare |                              | 95                        |
| L                                                   | Nepotrivire parametri - lockout                        |                              | 96                        |
| L                                                   | Lockout setare parametri                               |                              | 97                        |
| B/L                                                 | Blocare eroare interna                                 |                              | 98                        |
|                                                     | Lockout sistem (eroare lockout interna)                |                              | 99                        |

#### 5. INFORMATII GENERALE

#### **OPRIREA CENTRALEI**

Nota Protectia integrată împotriva înghetului nu va functiona dacă nu există alimentare cu energie electrică a centralei.

#### 1. Pentru perioade de timp scurte

Puneti comenzile externe OFF. pe Asteptati 4 minute si apoi opriti alimentarea electrica a centralei

#### 2. Pentru perioade mai lungi

Puneti comenzile externe pe. Opriti alimentarea electrica. Pentru perioade mai lungi, întregul sistem trebuie golit, inclusiv alimentarea cu ACM

#### REAPRINDEREA CENTRALEI

Umpleti sistemul dacă a fost golit, având grijă să vă asigurați că nu există aer în centrala sau sistem

Repetati procedura detaliată în "Pentru a porni centrala".

#### **PROTECTIA LA INGHET**

KESTON HEAT2 are incorporat in sistemul său de control facilitatea de a proteja centrala împotriva înghetului.

Nota. Acest lucru nu poate proteia părtile îndepărtate ale sistemului, caz în care ar trebui montat un termostat de înghet separat.

#### TERMOSTATUL DE SUPRA-TEMPERATURA

Supraîncălzirea centralei este detectată de senzorii conectati la modulul de comandă al centralei. Dacă centrala se supraîncălzeste, aceasta se va opri si afișajul va afișa Blocare supraîncălzire. Apăsati butonul de resetare si centrala se va aprinde din nou. În cazul în care defectiunea reapare, opriți centrala și consultați un inginer calificat, autorizat de AGORA Import-Export, reprezentantul **KESTON** in Romania.

#### EVACUAREA CONDENSULUI

Centrala este echipata cu un sistem de captare a condensului pe baza de sifon, care reduce riscul inghetarii acestuia. Cu toate acestea, în cazul în care conducta de condens a centralei îngheată, urmati aceste instructiuni:

a. Dacă nu vă simtiti competenti să efectuati instructiunile de dezghetare de mai jos, vă rugăm să sunati la instalatorul local înregistrat pentru asistentă.

b. Dacă vă simtiti competent să efectuati următoarele instructiuni, vă rugăm să faceti acest lucru cu grijă atunci când manipulati ustensile fierbinti. Nu încercati să dezghetati conductele deasupra nivelului solului. Dacă se produce un blocaj în conducta de condens, condensul se va acumula până la un punct în care va emite un zgomot înainte de blocarea afisării "Ignition Lockout" pe afisaj. Dacă centrala este resetata, aceasta va emite un zoomot înainte de blocarea acesteia. afisând "Ignition Lockout" pe afisaj.

Pentru a debloca o conductă de condens înghetată:

1. Urmati traseul conductei de plastic, de la iesirea din centrala pana la punctul de evacuare al condensului.

Localizati dopul de inghet. Este probabil ca teava să fie înghetată în cel mai expus punct exterior al clădirii sau acolo unde există o obstructie pentru curgere. Acest lucru ar putea fi la capătul deschis al tevii. la o curba sau cot, sau acolo unde există zona în teavă în care condensul se poate aduna. Blocaiului trebuie identificat cât mai precis posibil înainte de a lua măsuri suplimentare.

2. Aplicati o sticlă de apă fierbinte, un sau o cârpă umedă caldă pe zona înghetată. Este posibil să fie necesare mai multe aplicații înainte de dezghetare completă. Apa caldă poate fi turnată, de asemenea, pe teavă. NU folosiți apă clocotită.

3. Atentie la utilizarea apei calde, deoarece aceasta poate îngheta și provoca alte pericole.

 Odată ce blocajul este îndepărtat şi condensul poate curge liber, resetați centrala. (Vezi "Pentru aprinderea centralei")

5. Daca centrala nu se aprinde chemati un istalator certificat Keston.

#### Masuri preventive:

Pe vreme rece, setați turul centralei la valoarea maxima. (Trebuie să reveniți la setarea originală odată ce vremea rece a trecut).

Setati încălzirea pe mod continuu și puneti termostatul de camera la 15 ° C peste noapte sau când locuinta este neocupată.).

#### SCAPARI DE GAZ

Daca suspectati ca aveti scapari de gaz contactati furnizorul de gaz imediat. Nu incercati sa detectati scaparile de gaz cu flacara aprinsa.

#### CURATAREA

Pentru curățare de praf, stergati centrala cu o cârpă uscată.

Pentru a îndepărta urmele și petele de murdarie, folosiți o cârpă umedă și putin detergent.

NU folosiți materiale de curățare abrazive.

AGORA

| INFORMATII ASUPRA SETARII SISTEMULUI        |  |  |  |
|---------------------------------------------|--|--|--|
| INSTALATORUL VA NOTA URMATOARELE INFORMATII |  |  |  |
| Circuit Primar / Secundar:                  |  |  |  |
| Numar centrala:                             |  |  |  |
| Numar circuit hidraulic:                    |  |  |  |
| Configurare instalatie:                     |  |  |  |
| Configuratie circuit incalzire local:       |  |  |  |
| Configuratie circuit ACM local:             |  |  |  |

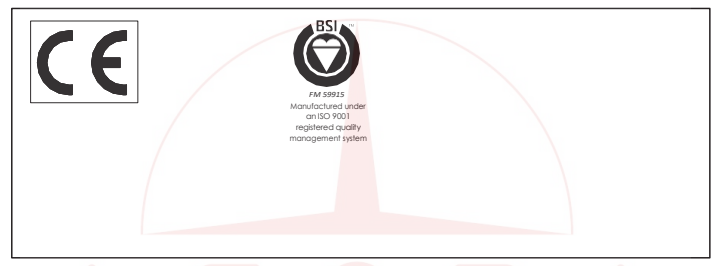

Ideal Boilers Ltd., urmărește o politică de îmbunătățire continuă a designului și performanței produselor sale.

Prin urmare isi rezerva dreptul de a modifica specificațiile fără notificare prealabilă.

Reprezentanta KESTON pentru România **AGORA IMPORT EXPORT SRL** str. Dr. Burghelea nr. 14, sector 2, Bucuresti Tel: 021 3166619 / Mobil: 0722 35 17 35 e-mail: <u>agora@keston.ro</u> web: <u>http://www.keston.ro</u>

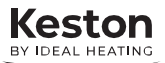

# **BULETIN DE PRODUS**

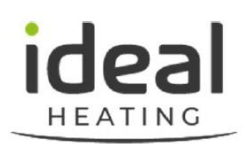

## **APROBAT PENTRU DISTRIBUIRE**

Nr.20200930-2GamaKeston Heat2TitluOptiuni de Pre-Configurare Centrală Keston Heat2

## Rezumat

Acest buletin este destinat să completeze cu informații opțiunile de pre-configurare care vor apărea pe platforma centralei Keston Heat2 la lansarea noii game.

# 1. Opțiuni de Pre-Configurare

Comenzile noii centrale Keston Heat2 oferă o gamă mult mai largă de opțiuni pentru a facilita instalarea și utilizarea în variante de instalații diferite, adesea fără a fi nevoie de panouri de control scumpe sau sisteme BMS (Sisteme de Management al Clădirii).

Deși majoritatea utilizatorilor au salutat acest lucru, am ascultat feedback-ul clienților. Pentru a vă oferi o experiență de utilizare foarte ușoară, pentru instalatorii care nu au nevoie de întreaga gamă de opțiuni pe care le pot oferi centralele, introducem mai multe opțiuni de pre-configurare.

Aceste opțiuni pot fi selectate la prima pornire a centralei și vor necesita un aport limitat din partea instalatorului în vederea punerii în funcțiune. Acest lucru permite cazanului să fie pus în funcțiune aproape "direct din cutie".

Pagina de pornire rapidă, lipită în prezent pe partea din față a centralelor este un ghid care arată utilizatorului cum poate selecta o anumită opțiune de pre-configurare și o scurtă descriere a ceea ce acoperă acea opțiune. Pentru a înlesni înțelegerea fiecărei opțiuni am creat informații de sprijin:

- Schema care arată fiecare opțiune hidraulică și care include conexiunile electrice.
- O descriere completă a opțiunii de pre-configurare și a setărilor care sunt efectuate.

# 2. Informații Suplimentare

Dacă aveți nevoie de informații suplimentare cu privire la orice subiect conținut în acest buletin de produs, vă rugăm să contactați un membru al echipei Agora.

# 3. Anexe

Următoarele anexe oferă un exemplu de ghid de pornire rapidă care va fi atașat la partea din față a fiecărei centrale și care conține o descriere pe scurt a opțiunilor de pre-configurare și apoi o descriere mai detaliată a fiecărei funcții, împreună cu o schemă care prezintă instalația hidraulică tipică și conexiunile electrice.

- Keston Heat 2 Ghid de Pornire Rapidă
- Pre-Config 2 Descriere și Detalii
- Exemplu PID Preconfig 2 Activare PWM Pompa Centrala cu SL
- Pre-Config 3 Descriere și Detalii
- Exemplu PID Preconfig 3 1 HC, 1 DWH, Activare PWM Pompa Centrala cu SL

# **BULETIN DE PRODUS**

# **APROBAT PENTRU DISTRIBUIRE**

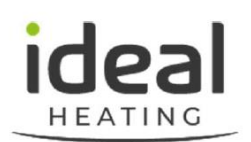

# 4. Glosar

Ghidul de pornire rapidă și documentele anexe introduc următorii termeni:

| Shared Boiler Pump<br>(Pompă Comuna) | Furnizează circulația primară prin centralele montate în cascadă                                                                                                    |
|--------------------------------------|----------------------------------------------------------------------------------------------------|
| System Pump<br>(Pompă de Sistem)     | Furnizează circulația primară prin centrală, prin circuitul de încălzire și/sau<br>circuitul de apă caldă menajeră.                                                            |
| Shunt Pump<br>(Pompă de Șunt)        | Se instalează atunci când există necesitatea limitării diferenței de<br>temperatură între turul și returul centralei. Se instalează înaintea centralei,<br>între tur și retur. |
| Boiler Pump<br>(Pompă de Centrală)   | Furnizează circulația primară doar printr-o singură centrală.                                                                                                    |
| PWM                                  | Pulse Width Modulation (Modulația Impulsului în Durată) - tehnologie<br>utilzată pentru a controla viteza pompelor folosite de către centralele<br>Grupului Ideal.             |
| НС                                   | Heating Circuit – Circuit de Încălzire.                                                                                                    |
| HC Pump                              | Pompă Cicuit de Încălzire – Furnizeză circulația secundară doar pentru<br>circuitul de încălzire.                                                                              |
| DHW                                  | Domestic Hot Water – Apă Caldă Menajeră.                                                                                                    |
| DHW Pump                             | Pompă Cicuit ACM – Furnizeză circulația secundară doar pentru circuitul de apă caldă menajeră.                                                                                 |
| MFR                                  | Multi-function Relay – Releu multifuncțional.                                                                                                    |
| SL1 / SL2                            | Switched Live 1&2 – Conexiuni în centrală pentru cerere agent termic.                                                                                                    |

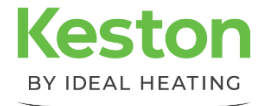

# **HEAT 2** GHID DF PORNIRF

## **INTERFATA DE CONTROL**

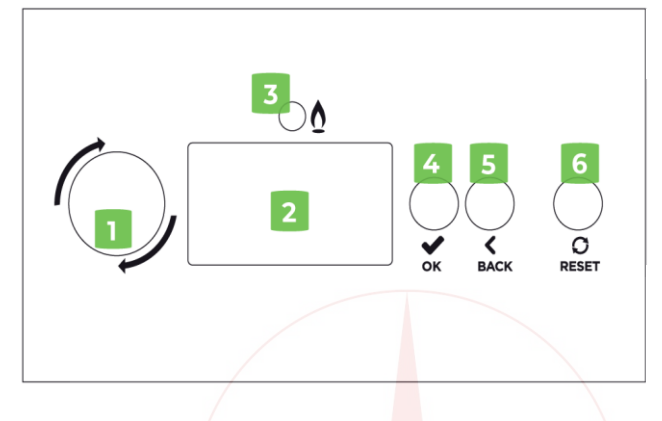

### 1. BUTON ROTATIV

- Selectarea unui meniu, în conditiile normale de functionare, si evidentierea primei opțiuni din meniul de comandă.
- Derulare în sus (rotire în sens invers acelor de ceasornic) si în jos (în sensul acelor de ceasornic) într-un meniu.
- Schimbarea valorilor în parametrii setati.
- În cazul afișării unei erori (în bara de titlu), derulează către ecranul asociat erorii respective, și revenire.

### 2. ECRANUL DE AFIŞAJ LCD

• Afișarea meniurilor și stării.

# CONSULTANTĂ **TEHNICĂ:**

### 3. LED ARZĂTOR

• LED-ul va ilumina albastru, dacă flacăra este aprinsă.

### 4. BUTON SELECTIE (OK)

• Selectarea unui meniu, în condițiile normale de functionare, si evidentierea primei optiuni din meniul de comandă.

 Selectarea meniului ales (sub-meniu sau parametru), în condițiile prezenței într-un meniu sau submeniu.

• În conditiile prezentei în setarea unu parametru, selectarea parametrului va determina clipirea acestuia în vederea reglării. Odată reglat parametrul, folosind butonul rotativ, apăsați din nou pentru memorare și continuare setări.

0720 296 296

## BUTOANE

- 1. Buton Rotativ
- 2. Afisaj LCD
- 3. LED Arzător
- 4. Buton Selectie
- 5. Buton de Întoarcere
- 6. Buton de Resetare

### 5. BUTON DE ÎNTOARCERE (BACK)

- În meniu, întoarcerea la meniul anterior.
- •În setarea parametrilor, ieșirea din setare fără memorarea valorii.
- În ghidarea asistată, întoarcerea la ecranul anterior

### 6. BUTON DE RESETARE (RESET)

- Resetarea modulului centralei aflat în eroare, dacă există o eroare resetabilă (cu blocare).
- Întoarcerea la ecranul normal de funcționare.

### PRECONFIGURARE – HEAT 2 are anumite setări memorate pentru a facilita instalarea usoară și rapidă:

### **OPERARE / ECRANUL DE AFIŞARE**

### SELECTIILE DIN MENIUL DE INSTALATOR

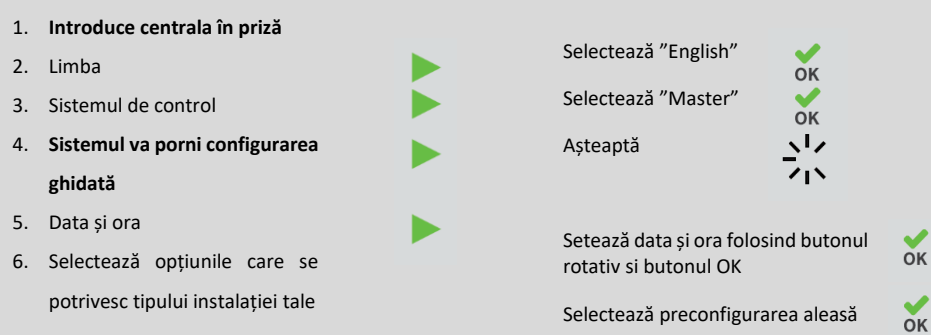

### Configurarea avansată

Permite configurarea completă a elementelor de control pentru Heat 2 (inclusiv pentru centrala propriu-zisă), pentru circuitele hidraulice auxiliare și pentru setarea întregii instalații. Configurarea avansată trebuie folosită când sunt utilizate interfetele VariCAN pentru controlul independent al unei instalații în cascadă, separat de Sistemele BMS (Sisteme de Management al Clădirii)

| Basic preconfig 1                                                                                                    | Basic preconfig 2                                                                                                    | Basic preconfig 3                                                                                                    |
|----------------------------------------------------------------------------------------------------|----------------------------------------------------------------------------------------------------|----------------------------------------------------------------------------------------------------|
| Kit casacadă Non-Ideal                                                                                                    | Kit cadru și casacadă Ideal                                                                                                    | Instalație cu centrală independentă                                                                                                    |
| Setează centrala ca:                                                                                                    | Setează centrala ca:                                                                                                    | Setează centrala ca:                                                                                                    |
| <ul> <li>Centrală (unică sau în cascadă, controlată cu SL)</li> <li>1 x circuit HTG (controlat cu SL1)</li> <li>1 x circuit DHW (controlat de SL2, de termostatul de boiler şi de ceasul intern)</li> </ul> | <ul> <li>Centrală (unică sau în cascadă,<br/>activată cu SL)</li> <li>Pompă centrală cu modulare<br/>PWM</li> </ul>                                                                      | <ul> <li>Centrală (unică sau în cascadă, activată cu SL)</li> <li>Pompă centrală cu modulare PWM</li> <li>1 x circuit HTG (controlat cu SL1)</li> <li>1 x circuit DHW (controlat de SL2, de termostatul de boiler și</li> </ul>                        |
| NU SE VA SELECTA ÎN CAZUL                                                                                                    |                                                                                                    | de calendarul intern)                                                                                                    |
| CENTRALELOR KESTON HEAT 2                                                                                                    |                                                                                                    |                                                                                                    |
| 7. Sistemul va reporni                                                                                                    | ECRANUL NU VA AFIŞA NICI C                                                                                                    | INFORMAȚIE PENTRU PUȚIN TIMP                                                                                                    |
| 8. Ecranul de stare                                                                                                    | Centrala va funcționa acum,<br>intrările SL1 și SL2, și în de co                                                                                                    | depinzțând de cererea prezentă la<br>nfigurația efectuată anterior                                                                                                    |
| Pompă de Sistem<br>• Furnizează circulația<br>primară prin centrală cât<br>și prin circuitul de<br>încălzire sau circuitul d<br>apă caldă menajeră.                                                         | e Pompă<br>• Fu<br>• Fu<br>• Fi<br>• Fi<br>• Fi<br>• Fi<br>• Fi<br>• Fi<br>• Fu<br>• Fu<br>• Fu<br>• Fu<br>• Fu<br>• Fu<br>• Fu<br>• Fu<br>• Fu<br>• • • • • • • • • • • • • • • • • • • | de Centrală<br>Irnizează circulația primară doar printr-o<br>ngură centrală<br>ecare pompă de centrală este controlată<br>e către centrala a cărei apă o recirculă<br>de HC (Circuit de Încălzire) sau DWH<br>Jrnizează circulatia secundară printr-un |

BOILER PUMP(S

- circuit de încălzire sau de apă caldă Controlată de centrala alocată acestei
  - pompe

www.keston.ro

SYSTEM

PUMP